仲介会社様向け

かんたん! はやい!

## エイブル保証の 入居Web申込

## ご利用方法

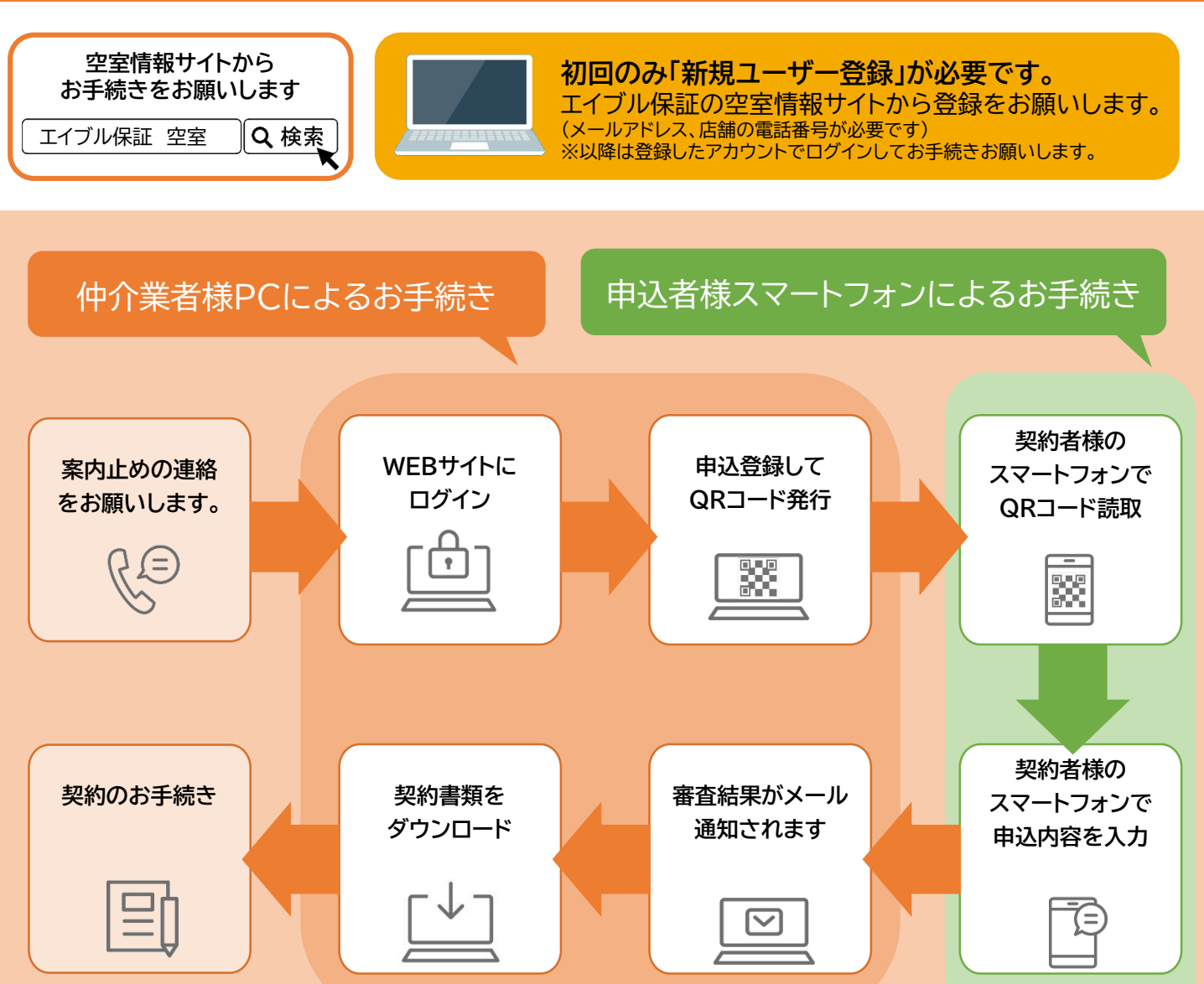

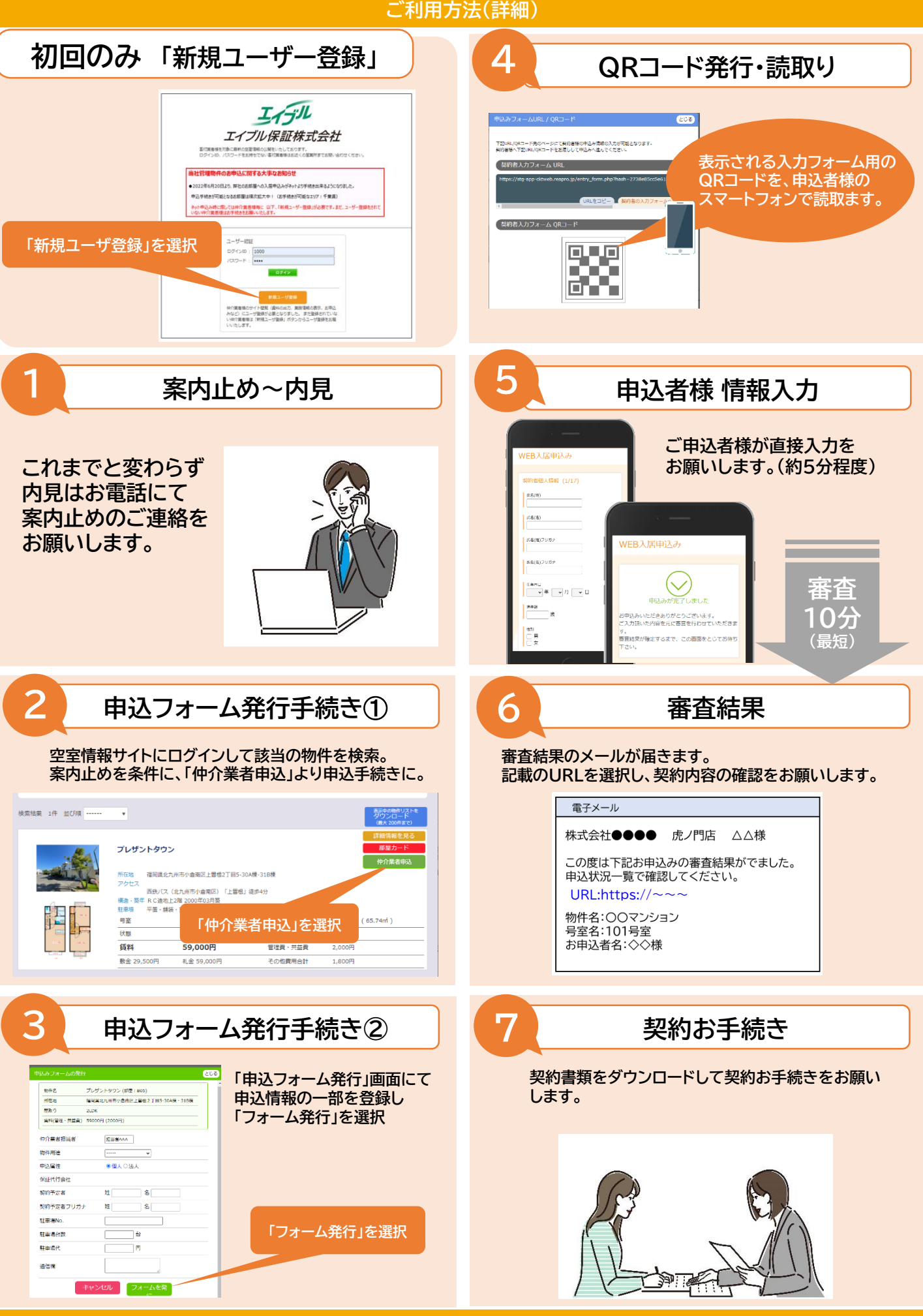